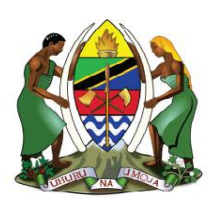

UNITED REPUBLIC OF TANZANIA MINISTRY OF ENERGY ENERGY AND WATER UTILITIES REGULATORY AUTHORITY (EWURA)

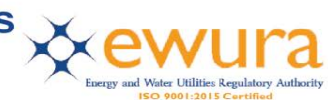

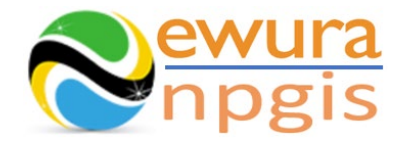

# The Energy and Water Utilities Regulatory Authority

Development of the National Petroleum and Gas Information System (NPGIS) — Petroleum Act, 2015

# **USER MANUALS**

# **CNG FILLING STATION OPERATIONS**

Prepared by:

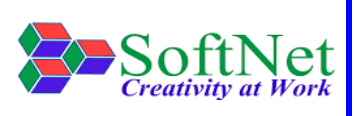

Softnet Technologies Limited Plot No 144, Migombani Road P.O. Box 31918 Dar es Salaam

# **Table of Contents**

| 1 | IN <sup>.</sup> | TRODUCTION                                            | 1  |
|---|-----------------|-------------------------------------------------------|----|
| 2 | CN              | IG FILLING STATION MODULE                             | 1  |
| 3 | SY              | STEM ACCESS                                           | 1  |
| 4 | CN              | IG FILLING STATION OPERATIONS                         | 2  |
|   | 4.1             | CNG FILLING Station Records:                          | .2 |
|   | 4.2             | CNG FILLING Station HSE Incidents Records:            | .7 |
|   | 4.3             | CNG FILLING Station Operations & Maintenance Records: | 10 |
|   |                 |                                                       |    |

| Figure 1:Landing page                                                              | . 1 |
|------------------------------------------------------------------------------------|-----|
| Figure 2:Sign in                                                                   | 2   |
| Figure 3:CNG FILLING Station Operations                                            | 3   |
| Figure 4:Company Name Selection                                                    | 3   |
| Figure 5:CNG FILLING Station Company Details                                       | 3   |
| Figure 6:CNG FILLING Station Upload Button                                         | 4   |
| Figure 7:Download Instructions                                                     | 4   |
| Figure 8:FILLING Station Records Template                                          | 5   |
| Figure 9: Upload FILLING Station Records File                                      | 6   |
| Figure 10:Successful Upload                                                        | 6   |
| Figure 11:CNG FILLING Station HSE Records Button                                   | 7   |
| Figure 12: Download Instructions                                                   | 7   |
| Figure 13: Download CNG FILLING Station HSE Incident Template                      | 8   |
| Figure 14: Upload HSE Incidents File                                               | 9   |
| Figure 15: Successful Upload CNG FILLING Station HSE Incidents File                | 9   |
| Figure 20:CNG FILLING Station Operations & Maintenance Button                      | 10  |
| Figure 18:Download Instructions 1                                                  | 10  |
| Figure 19: CNG FILLING Station OPERATIONS & Maintenance File Template 1            | 11  |
| Figure 20: Upload CNG FILLING Station Operations & Maintenance file 1              | 12  |
| Figure 21: Successful Uploaded CNG FILLING Station Operations & Maintenance File 1 | 12  |

#### **1 INTRODUCTION**

**EWURA** has the legal authority and is mandated, according to Section 124 of the Petroleum Act of 2015, is to establish and maintain a National Petroleum and Gas Information System (NPGIS) as a strategic planning tool in the energy sector for the Government of the United Republic of Tanzania. Softnet Technologies has been contracted to implement the NPGIS.

### **2** CNG FILLING STATION MODULE

This module is used by all the CNG Filling Station operators to record their daily activities and submit to EWURA for record tracking, these activities include

- CNG Filling Station Operations
- CNG Filling Station HSE Incidents records
- CNG Filling Station Operations & Maintenance records

# **3 SYSTEM ACCESS**

The NPGIS is hosted at the secure site: <u>https://npgis.ewura.go.tz/</u>. To begin using the system, the CNG FILLING Station Operator (User) should visit the site using a web browser and login using the designated credentials to begin using the system. Upon successful connection to the hosting site the system will be redirected to the landing Page as seen below

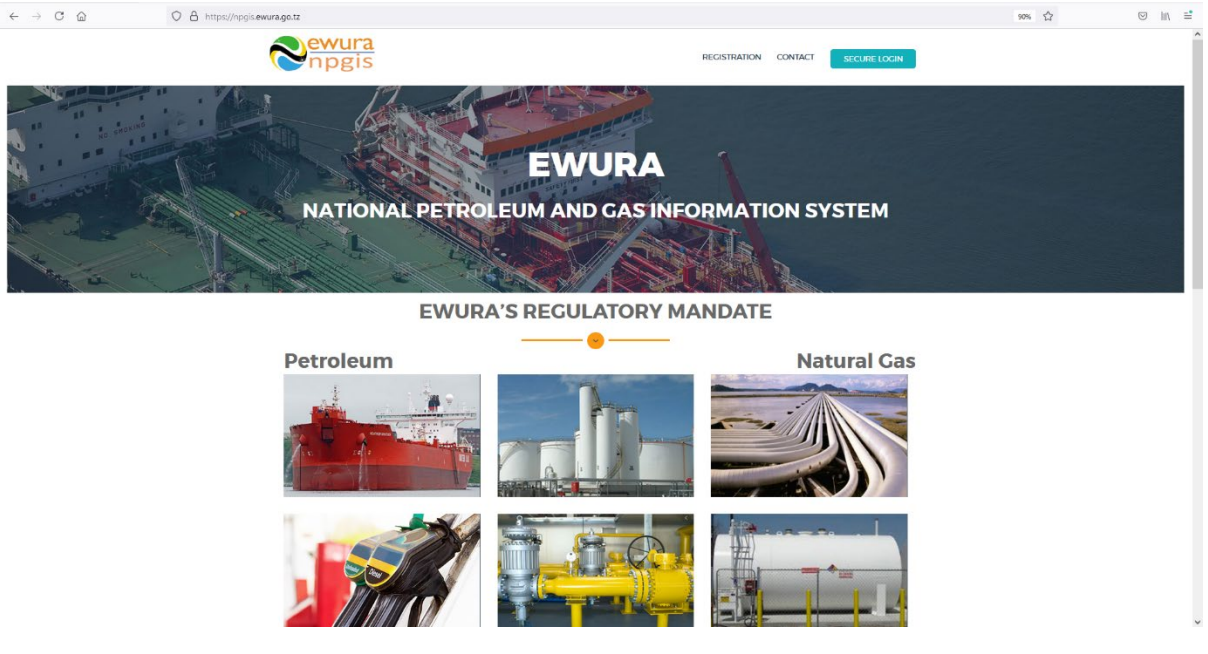

#### FIGURE 1:LANDING PAGE

### 4 CNG FILLING STATION OPERATIONS

User Name:

To begin with uploads of the CNG Filling Station Operations, all the CNG Filling Station operators have to log in into the system

- 1. **Open** the NPGIS Home Page at *"https://npgis.ewura.go,tz/*:
- 2. Click the SECURE LOGIN and log into the NPGIS using:

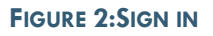

# 4.1 CNG Filling Station Records:

- 1. **Select** COMPRESSED NATURAL GAS ->Compressed Natural Gas (CNG) -> CNG FILLING Station, the CNG Filling Station Company user logged in will be displayed
- 2. **Click** CNG Filling Station Company name to open as illustrated in the below figures

# 3. COMPANY INFORMATION will be displayed

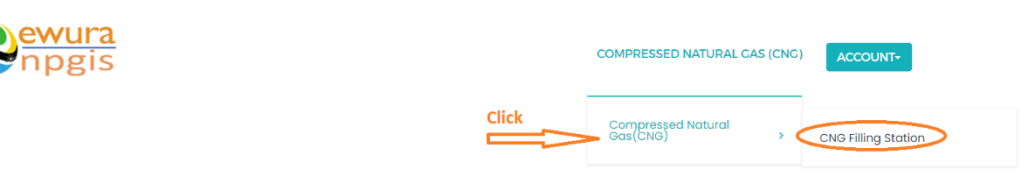

National Petroleum and Gas Information System(NPGIS)

| About Us<br>National Petroleum and Gas Information<br>System (NPOIS) is maintained by EWURA.<br>The goal is to assist EWURA and by<br>extension the Ministry of Energy in<br>performing its legislatively mandated role | GET IN TOUCH           • +255-28 232 9002           • info@ewura.go.tz           • www.ewura.go.tz           • P.O Box 2857, Makole Road, | Helpful Links<br>About Us<br>News<br>Public Complaints<br>Ewura Careers<br>Pityany Policy | Downloac<br>EWURA Strategic<br>EWURA Annual Re<br>Petroleum Perfor | l Links<br>Plan<br>:ports<br>mance Reports |                         |
|----------------------------------------------------------------------------------------------------|----------------------------------------------------------------------------------------------------|-------------------------------------------------------------------------------------------|--------------------------------------------------------------------|--------------------------------------------|-------------------------|
| <b>1g Station</b>                                                                                                    | FIGURE 3:CN                                                                                                    | IG FILLING STATION                                                                        | OPERATIONS<br>COMPRESSED NATURAL CAS (CNC)                         | ACCOUNT-                                   |                         |
| TO Station Name                                                                                                    | ▼ Leense Number<br>UC 5467NUL                                                                                                    | * Operator Home                                                                           | T Operation Status                                                 | Y Physical Address<br>Krivite              | Production Cap<br>90807 |

#### FIGURE 4: COMPANY NAME SELECTION

| <b>Filling</b>                        | g Statio                                                | n Information                                                                                                    |                                                                          |                                                                                              |                                  |                                                                                                    |                                                                                                    |  |
|---------------------------------------|---------------------------------------------------------|----------------------------------------------------------------------------------------------------|--------------------------------------------------------------------------|----------------------------------------------------------------------------------------------|----------------------------------|----------------------------------------------------------------------------------------------------|----------------------------------------------------------------------------------------------------|--|
| ation Name                            | 9:                                                      | M-TAZ                                                                                                    | ARA Licen                                                                | nse No: U                                                                                    | C 5467HUIL Producti              | on Capacity:                                                                                                    | 90807                                                                                                    |  |
| erator Nam                            | ne:                                                     | ANRIC                                                                                                    | Oper                                                                     | ation Status: A                                                                              | CTIVE Recorde                    | d Date:                                                                                                    | May 5 2021 12:00AM                                                                                                    |  |
| scal addre                            | oss:                                                    | KIVULE                                                                                                    |                                                                          |                                                                                              |                                  |                                                                                                    |                                                                                                    |  |
| G Fillin                              | ng Statio                                               | on Records                                                                                                    |                                                                          | $\wedge$                                                                                     |                                  |                                                                                                    |                                                                                                    |  |
|                                       | -                                                       |                                                                                                    |                                                                          |                                                                                              |                                  |                                                                                                    |                                                                                                    |  |
|                                       | T Id                                                    | ▼ RecordDate                                                                                                    | ▼ Operator                                                               | CNG-facility capacity in (Kg/day)                                                            | ▼ Inlet Pressure (Bar)           | 🍸 Maximum Pressure (Bar)                                                                                                    | ▼ Service pressure (Bar)                                                                                                    |  |
|                                       | FXCEL<br>T Id                                           | RecordDate                                                                                                    | Operator     ANRIC                                                       | CNG-facility capacity In (Kg/day)                                                            | ▼ Inlet Pressure (Bor)           | ▼ Maximum Pressure (Bar)                                                                                                    | ▼ Service pressure (Bar)                                                                                                    |  |
|                                       | PXCEL<br>V Id<br>9<br>10                                | RecordDate<br>May 8 2021 7:08PM<br>May 8 2021 7:08PM                                                                                                    | Operator     ANRIC     ANRIC                                             | CNG-facility capacity in (kg/day)<br>250<br>700                                              | ▼ Inlet Pressure (Bar)           | ▼ Maximum Pressure (Bar)<br>250<br>250                                                                                                    | Service pressure (Bar) 200 200                                                                                                    |  |
|                                       | 9<br>10<br>11                                           | ♥ RecordDate<br>May 8 2021 7:08PM<br>May 8 2021 7:08PM<br>May 8 2021 7:08PM                                                                                                    | T Operator                                                               | CNG-facility copacity in (Kg/day)<br>250<br>700<br>500                                       | Y Inlet Pressure (Bar)<br>7<br>5 | <ul> <li>▼ Maximum Pressure (Bar)</li> <li>250</li> <li>250</li> <li>250</li> </ul>                                                                         | ▼ Service pressure (Ser) 200 200 200 200 200 200 200 200 200 20                                                                     |  |
|                                       | 9<br>10<br>12                                           | T RecordDate           May 8 2021 7:08PM           May 8 2021 7:08PM           May 8 2021 7:08PM           May 8 2021 7:08PM           May 8 2021 7:08PM                                                     | Operator     ANRIC     ANRIC     ANRIC     ANRIC                         | сна-facility copacity in (Kg/day)<br>250<br>700<br>600<br>200                                | ▼ Inlet Pressure (Bar) 7 6 5 6.5 | Y Maximum Pressure (Bar)<br>250<br>250<br>250<br>250                                                                                                    | ▼ Service pressure (Bar)           200           200           200           200           200           200                        |  |
|                                       | 9<br>10<br>12<br>16                                     | ▼ RecordDate           May 8 2021 7:08PM           May 8 2021 7:08PM           May 8 2021 7:08PM           May 8 2021 7:08PM           Jun 5 2021 7:08PM                                                     | Operator     ANRIC     ANRIC     ANRIC     ANRIC     ANRIC               | cNo-facility capacity in (Kg/day)<br>250<br>700<br>500<br>306<br>456                         | T Inlet Pressure (Bor)           | T Maximum Pressure (Bar)<br>250<br>250<br>250<br>60                                                                                                    | ▼ Service pressure (Bar)           200           200           200           200           45                                       |  |
|                                       | PEXCEL<br>9<br>10<br>12<br>16<br>17                     |                                                                                                    | Coperator                                                                | CNG-tacility capacity in (kg/day)<br>250<br>700<br>800<br>300<br>456<br>456<br>Previous Reco | T Inlet Pressure (Bor)           | <ul> <li>▼ Maximum Pressure (Bar)</li> <li>250</li> <li>250</li> <li>250</li> <li>250</li> <li>60</li> <li>70</li> </ul>                                    | ▼ Service pressure (Bar)           200           200           200           200           45           43                          |  |
| C C C C C C C C C C C C C C C C C C C | FXCEL<br>9<br>9<br>10<br>11<br>12<br>16<br>16<br>7<br>7 | ▼ RecordDate           May 8 2021 708PM           May 8 2021 708PM           May 8 2021 708PM           May 8 2021 708PM           Jun 5 2021 1200AM           Jun 7 2021 1200AM                             | Coperator<br>ANRIC<br>ANRIC<br>ANRIC<br>ANRIC<br>ANRIC<br>ANRIC          | CNG-facility capacity in (Kg/day)<br>250<br>700<br>500<br>300<br>456<br>Previous Reco        | T Inlet Pressure (Bor)           | <ul> <li>▼ Maximum Pressure (Bar)</li> <li>250</li> <li>250</li> <li>250</li> <li>60</li> <li>70</li> <li>67</li> </ul>                                     | ▼ Service pressure (Bar)           200           200           200           43                                                     |  |
|                                       | P CCEL<br>9<br>10<br>11<br>12<br>16<br>17<br>18<br>21   | T RecordDate           May 8 2021 708PM           May 8 2021 708PM           May 8 2021 708PM           May 8 2021 708PM           Jun 5 2021 1200AM           Jun 7 2021 1200AM           May 1 2020 1200AM | Coperator<br>ANRIC<br>ANRIC<br>ANRIC<br>ANRIC<br>ANRIC<br>ANRIC<br>ANRIC | CNG-facility.copacity in (Kg/day)<br>250<br>700<br>500<br>303<br>456<br>456<br>456<br>4      | T Inlet Pressure (Bor)           | <ul> <li>▼ Maximum Pressure (Bar)</li> <li>250</li> <li>250</li> <li>250</li> <li>250</li> <li>60</li> <li>60</li> <li>70</li> <li>67</li> <li>4</li> </ul> | ▼ Service pressure (Bar)           200           200           200           200           43           43           43           8 |  |

#### FIGURE 5: CNG FILLING STATION COMPANY DETAILS

# TO UPLOAD CNG FILLING STATION RECORDS

- Click Upload Customer Info File at the bottom right-hand corner of Company Registration information page
- Next, upload Customer Excel File using the following steps
  - **Step 1: Download Excel Template,** fill in the Customer Info records and save the excel document.
  - Click Select Files and navigate to where the download excel is saved
  - Step 2: Select the upload file
  - Step 3: Click UPLOAD RECORDS
- If all goes well you will be notified that the file has been Uploaded Successfully!
- **Close** the upload window

| This per page No items to dis |      |                     |          |
|-------------------------------|------|---------------------|----------|
| Yis per page No items to dis  |      |                     |          |
| ns per page No items to dis   |      |                     |          |
|                               | olay | No items to display | per page |

#### FIGURE 6: CNG FILLING STATION UPLOAD BUTTON

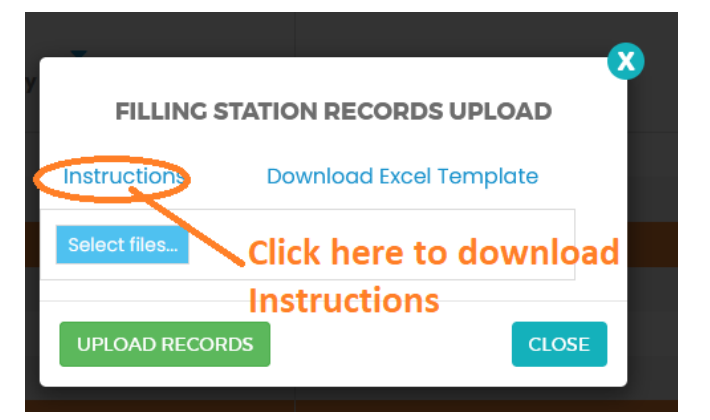

#### FIGURE 7: DOWNLOAD INSTRUCTIONS

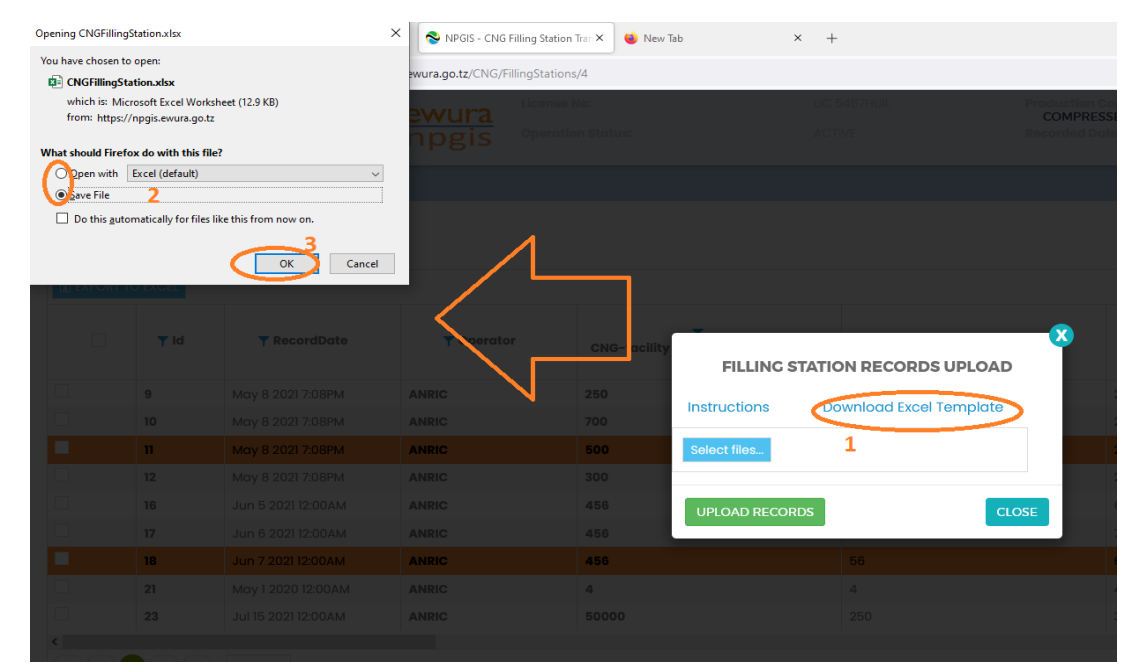

| File H    | ome Insert       | Draw P                                | ade Lavout               |                        |                               |                                              |                                      |                                                 |                                                  |                                     | main                                                   |                                                                                    | ••••••••••••••••••••••••••••••••••••••     |                                    |                       |
|-----------|------------------|---------------------------------------|--------------------------|------------------------|-------------------------------|----------------------------------------------|--------------------------------------|-------------------------------------------------|--------------------------------------------------|-------------------------------------|--------------------------------------------------------|------------------------------------------------------------------------------------|--------------------------------------------|------------------------------------|-----------------------|
| 💼 🔏       |                  |                                       | uge cayour               | Formulas Da            | ita Review                    | v View                                       | Help Acrol                           | bat Q                                           | Tell me what                                     | t you want to                       | do                                                     |                                                                                    |                                            | ත් Sh                              | are                   |
| Paste     | Calibri<br>B I U | • 11<br>• 🗄 •   🕭                     |                          | = <b>.</b> »··         | ²₽ Wrap Te                    | ext<br>& Center →                            | General<br>⊊ → % ᠈                   | ▼<br>.00 .00<br>.00 .00                         | Conditional F<br>Formatting ~                    | ormat as Cell<br>Table ~ Styles     | Insert De                                              | lete Format                                                                        | AutoSum × 4<br>Fill × Se<br>Clear × Fi     | ort & Find &<br>Iter ~ Select ~    |                       |
| Clipboard | D.               | Font                                  | F2                       | Alig                   | Inment                        | F2                                           | Number                               | rs.                                             | St                                               | yles                                | G                                                      | ells                                                                               | Editing                                    | ,                                  | ^                     |
| A1        | • : ×            | √ f <sub>x</sub>                      |                          |                        |                               |                                              |                                      |                                                 |                                                  |                                     |                                                        |                                                                                    |                                            |                                    | ^                     |
| A         | в                | С                                     | D                        | Е                      | F                             | G                                            | н                                    | 1                                               | J                                                | к                                   | L                                                      | м                                                                                  | N                                          | 0                                  | -                     |
| 1         |                  | CNO                                   | 6 Filli                  | ng Sta                 | ation                         | Net                                          | worl                                 | k Da                                            | ta Co                                            | ollec                               | tion                                                   |                                                                                    |                                            |                                    |                       |
| 2<br>3    | Date             | CNG-facility<br>capacity in<br>Kg/day | Inlet pressure<br>in Bar | Max pressure in<br>Bar | Service<br>pressure in<br>Bar | CNG Cylinder<br>storage<br>capacity in<br>Kg | Odorization<br>status AVB or<br>NAVB | No of CNG-<br>Vs can be<br>Dispensed<br>per day | Quantity of<br>CNG in KG<br>dispensed<br>per day | No. of CNG<br>Trailers<br>available | No. of CNG<br>cylinders<br>available at the<br>Station | No. of CNG<br>cylinders<br>approaching<br>expiration <del>v</del> ithin<br>2 years | No. of CNG<br>cylinders<br>already expired | No. of CNG-<br>Dispensing<br>units | Nk<br>C<br>fill-<br>t |
| 4         |                  |                                       |                          |                        |                               |                                              |                                      |                                                 |                                                  |                                     |                                                        |                                                                                    |                                            |                                    |                       |
| 5         |                  |                                       |                          |                        |                               |                                              |                                      |                                                 |                                                  |                                     |                                                        |                                                                                    |                                            |                                    |                       |
| 6         |                  |                                       |                          |                        |                               |                                              |                                      |                                                 |                                                  |                                     |                                                        |                                                                                    |                                            |                                    |                       |

FIGURE 8:FILLING STATION RECORDS TEMPLATE

|     |                                           |                   | - VFT                                 |                |                        |         |   |
|-----|-------------------------------------------|-------------------|---------------------------------------|----------------|------------------------|---------|---|
|     | CNGInstallationWorkShopTemplate.xlsx      | 04/06/2021 14:01  | Microsoft Excel W                     |                |                        |         |   |
|     | Di Copy of CNGFillingStation.xlsx 🤈       | 04/06/2021 14:39  | Microsoft Excel W                     |                |                        |         |   |
|     | Dopy of CNGMotherStationData.xlsx         | 04/06/2021 14:01  | Microsoft Excel W                     |                |                        |         |   |
|     | Copy of CNGOperator.xlsx                  | 04/06/2021 12:48  | Microsoft Excel W                     |                |                        |         |   |
|     | Copy of DistNetOpMaintenanceTemplate.xlsx | 04/06/2021 12:38  | Microsoft Excel W                     |                |                        |         |   |
|     | Copy of DistributionWeeklyOperationsTempl | 04/06/2021 12:14  | Microsoft Excel W                     |                |                        |         |   |
|     | Copy of PlantGasVolumeSalesTemplate.xlsx  | 04/06/2021 14:51  | Microsoft Excel W                     |                |                        |         |   |
|     | DistNetworkHSEIncidentTemplate.xlsx       | 04/06/2021 12:24  | Microsoft Excel W                     |                |                        |         |   |
|     | DistributionNetworkTemplate.xlsx          | 04/06/2021 12:01  | Microsoft Excel W                     |                |                        |         |   |
|     | PETROLEUM ISSUES.docx                     | 08/06/2021 15:40  | Microsoft Word D                      |                |                        |         |   |
|     | PlantHSEIncidentTemplate.xlsx             | 04/06/2021 12:00  | Microsoft Excel W                     |                |                        |         |   |
|     | PlantHSEMaintenanceTemplate.xlsx          | 04/06/2021 12:00  | Microsof Excel W                      | -              |                        | <b></b> | - |
|     | TranPipelineHSEIncidentTemplate.xlsx      | 04/06/2021 12:00  | Microsoft Excel W                     |                |                        |         |   |
|     | TranPipelineHSEMaintenanceTemplate.xlsx   | 04/06/2021 12:00  | Microsoft Excel W                     | FILLING STATI  | ON RECORDS UPLOAD      |         |   |
|     | TransmissionPipelineTemplate.xlsx         | 04/06/2021 11:59  | Microsoft Excel W                     |                |                        |         |   |
|     | 📜 Updates.zip                             | 04/06/2021 12:10  | WinRAR uP arem                        | Instructions D | ownload Excel Template |         |   |
|     |                                           |                   |                                       |                |                        |         |   |
|     |                                           |                   |                                       |                |                        |         |   |
|     |                                           |                   | · · · · · · · · · · · · · · · · · · · | Select files   |                        |         |   |
|     |                                           |                   |                                       |                |                        |         |   |
|     |                                           |                   |                                       |                |                        | _       |   |
|     |                                           |                   | 4                                     | UPLOAD RECORDS |                        | SE      |   |
| ~ < |                                           |                   | >                                     |                | 4                      |         |   |
| nam | e: Copy of CNGFillingStation.xlsx         | All Files (*.*) 3 | ~                                     |                |                        |         |   |
|     |                                           | Onco I            | Cancel                                |                |                        |         |   |
|     |                                           | Open              | cancer                                |                |                        |         |   |
|     |                                           |                   |                                       |                |                        |         |   |
| - · |                                           |                   |                                       |                |                        |         |   |

#### FIGURE 9: UPLOAD FILLING STATION RECORDS FILE

| <ul> <li>https://npgi</li> </ul> | is.ewura.go.tz/CNG/FillingStations | \$/4         |                                                                                                    |                         |    |                          | E 🕸                                                            | ◎ ★ Ⅲ/ ≡        |
|----------------------------------|------------------------------------|--------------|----------------------------------------------------------------------------------------------------|-------------------------|----|--------------------------|----------------------------------------------------------------|-----------------|
| 8                                | ewura demen<br>npgis operat        |              |                                                                                                    |                         |    |                          | <ul> <li>Filling Stations has<br/>successfully adde</li> </ul> | ve been 🌖<br>ad |
|                                  |                                    |              |                                                                                                    |                         |    |                          |                                                                |                 |
|                                  |                                    |              |                                                                                                    |                         |    |                          | 1                                                              | 2               |
|                                  |                                    |              |                                                                                                    |                         |    |                          |                                                                |                 |
| Date                             | ▼ Operator                         | CNG-facility | FILLING ST                                                                                                    | ATION RECORDS UPLOAD    | 8  | ▼ Maximum Pressure (Bar) | ▼ Service pressure (Bar)                                       |                 |
| SPM                              |                                    | 250          |                                                                                                    |                         |    |                          |                                                                |                 |
| BPM                              |                                    | 700          | Instructions                                                                                                    | Download Excel Template |    |                          |                                                                |                 |
| BPM                              | ANRIC                              | 500          | Select files                                                                                                    |                         |    |                          |                                                                |                 |
| SPM                              |                                    | 300          |                                                                                                    |                         |    |                          |                                                                |                 |
| DAM                              |                                    | 456          | UPLOAD RECORD                                                                                                    | s CLO                   | SE |                          |                                                                |                 |
| DAM                              |                                    | 456          | and the second second s |                         |    | 70 Click here to Clo     | ose window                                                     |                 |
| DAM                              | ANRIC                              | 456          |                                                                                                    |                         |    |                          |                                                                |                 |
| MAD                              |                                    | 4            |                                                                                                    |                         |    |                          |                                                                |                 |
| DAM                              |                                    |              |                                                                                                    |                         |    |                          |                                                                |                 |
|                                  |                                    |              |                                                                                                    |                         |    |                          |                                                                |                 |
| is per page                      |                                    |              |                                                                                                    |                         |    |                          |                                                                |                 |
|                                  |                                    |              |                                                                                                    |                         |    |                          |                                                                |                 |

#### FIGURE 10:SUCCESSFUL UPLOAD

# 4.2 CNG Filling Station HSE Incidents Records:

- Click Upload CNG Filling Station HSE Records at the bottom right-hand corner of CNG Company Registration information page
- Next, upload CNG Filling Station HSE Records Excel File using the following steps
  - **Step 1: Download Excel Template,** fill in the pipeline operation records and save the excel document.
  - Click Select Files and navigate to where the download excel is saved
  - Step 2: Select the upload file
  - Step 3: Click UPLOAD INCIDENT RECORDS
- If all goes well you will be notified that the file has been Uploaded Successfully!
- **Close** the upload window

#### FIGURE 11: CNG FILLING STATION HSE RECORDS BUTTON

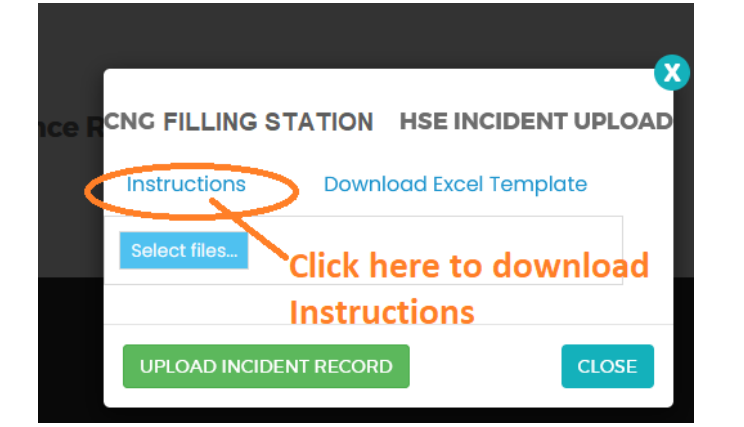

FIGURE 12: DOWNLOAD INSTRUCTIONS

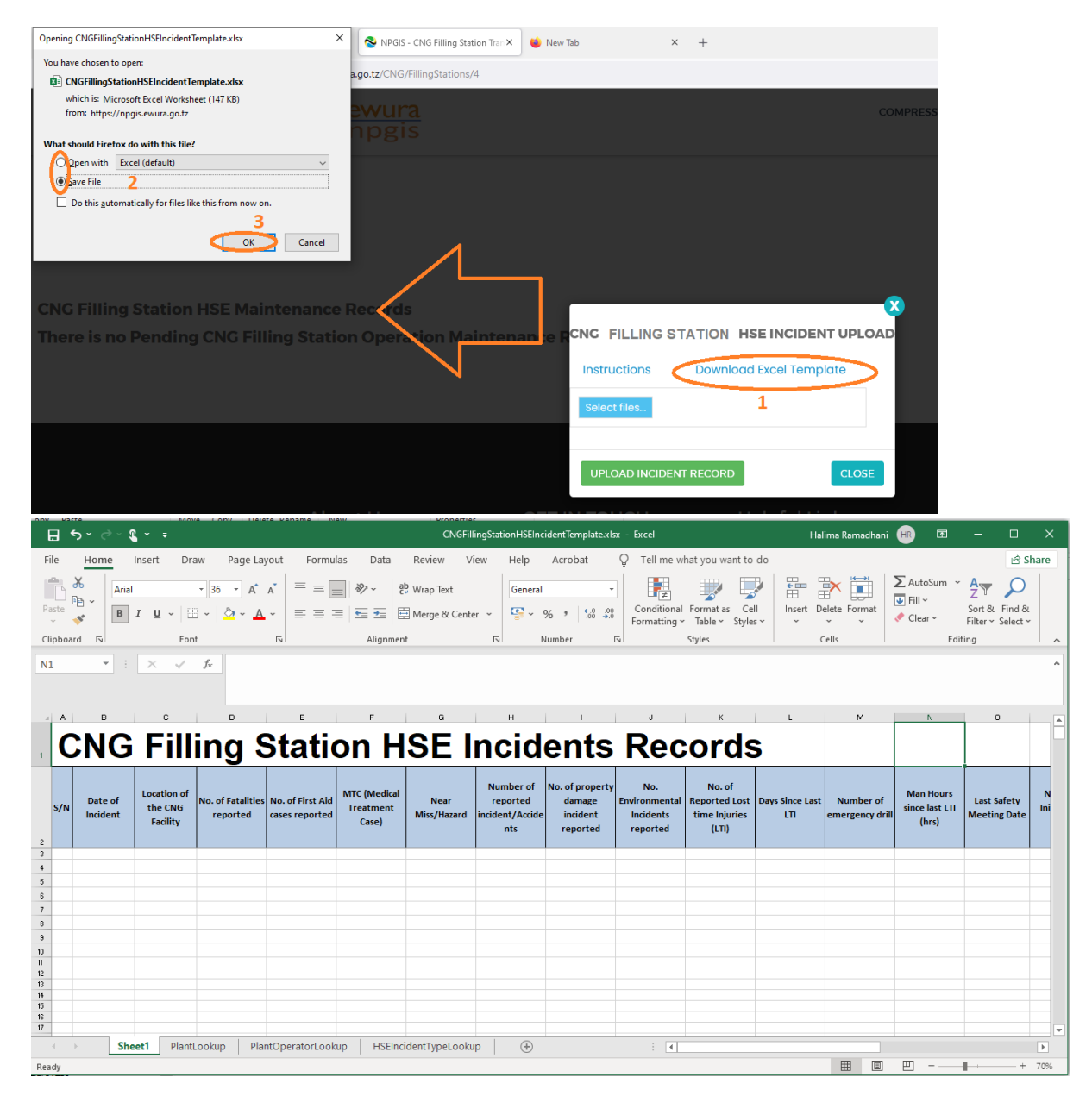

FIGURE 13: DOWNLOAD CNG FILLING STATION HSE INCIDENT TEMPLATE

|       | Name              | . 2                         | Date modified    | Туре              | Size |                |                                                    | COMPRESSE |
|-------|-------------------|-----------------------------|------------------|-------------------|------|----------------|----------------------------------------------------|-----------|
|       | CNGFillingSt      | ationHSEIncidentTemplat     | 13/06/2021 20:57 | Microsoft Excel W |      |                |                                                    |           |
|       | CNGFillingSt      | ationHSEMaintenanceTe       | 13/06/2021 20:56 | Microsoft Excel W |      |                |                                                    |           |
|       | 😰 CNGMother       | tationHSEIncidentTempl      | 13/06/2021 20:57 | Microsoft Excel W |      |                |                                                    |           |
|       | CNGMother         | itationHSEMaintenance.x     | 13/06/2021 20:56 | Microsoft Excel W |      |                |                                                    |           |
|       | 😰 CNGOperato      | rHSEIncidentTemplate.xlsx   | 13/06/2021 20:58 | Microsoft Excel W |      |                |                                                    |           |
|       | 🚺 CNGOperato      | rHSEMaintenance.xlsx        | 13/06/2021 20:55 | Microsoft Excel W |      |                |                                                    |           |
|       | 💶 Updated CN      | GInstallationWorkShopTe     | 08/06/2021 13:47 | Microsoft Excel W |      |                |                                                    |           |
|       | 📳 Updated CN      | GMotherStationData.xlsx     | 08/06/2021 13:17 | Microsoft Excel W |      |                |                                                    |           |
| ٢     |                   |                             |                  | <                 |      | Select files 1 | ATION HSE INCIDENT UPLO<br>Download Excel Template | AD        |
| unie. | critor ningstatic | in isenicident lemplatexisx |                  |                   |      |                |                                                    |           |
|       |                   |                             | Op               | en Cancel         |      |                | Heiptul Links                                      |           |
|       |                   |                             |                  |                   |      |                |                                                    |           |

FIGURE 14: UPLOAD HSE INCIDENTS FILE

| NG/FillingStations/4 |              |                           |                              |                 | ☆ 🛛                   |
|----------------------|--------------|---------------------------|------------------------------|-----------------|-----------------------|
| ira<br>dis           |              |                           | COMPRESSED NATURAL GAS (CNG) |                 | Vploaded Successfully |
|                      | 456          |                           |                              |                 | $\wedge$              |
|                      |              |                           |                              |                 | $\langle \rangle$     |
|                      |              |                           |                              |                 |                       |
|                      |              |                           |                              |                 |                       |
|                      |              |                           |                              |                 | 1 - 10 of 10          |
|                      |              |                           | - 🙁                          |                 |                       |
|                      | CNG SERVICE  | PROVIDER HSE INCIDENT UPL | OAD                          |                 | ALLAHON WORKSHOPS I   |
|                      | Instructions | Download Excel Template   |                              |                 |                       |
|                      | Select files |                           |                              |                 |                       |
|                      | UPLOAD INCI  |                           | Click here                   | to Close Windov | v                     |
| ds                   |              |                           |                              |                 | 2 UPLOAD HSE IN       |

FIGURE 15: SUCCESSFUL UPLOAD CNG FILLING STATION HSE INCIDENTS FILE

# 4.3 CNG Filling Station Operations & Maintenance Records:

- Click Upload Operations and Maintenance at the bottom right-hand corner of CNG Company Registration information page
- Next, upload CNG Filling Station HSE Incidents Excel File using the following steps
  - **Step 1: Download Excel Template,** fill in the Operation & Maintenance records and save the excel document.
  - Click Select Files and navigate to where the download excel is saved
  - Step 2: Select the upload file
  - Step 3: Click UPLOAD RECORDS
- If all goes well you will be notified that the file has been Uploaded Successfully!
- **Close** the upload window

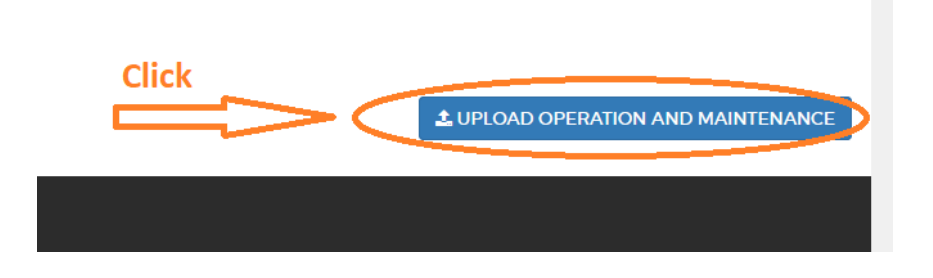

#### FIGURE 16:CNG FILLING STATION OPERATIONS & MAINTENANCE BUTTON

| <b>X</b>                             |
|--------------------------------------|
| CNG OPERATION AND MAINTENANCE UPLOAD |
| Instructions Download Excel Template |
| Select files Click here to download  |
| UPLOAD RECORDS Instructions CLOSE    |

FIGURE 17: DOWNLOAD INSTRUCTIONS

| You have chosen to open:<br>CMGFillingStation154SMaintenanceTemplate.stsx<br>which is: Microsoft Excel Workheet (167 KB)<br>from: https://npgi.exvurs.go.tz<br>What should Firefox do with this file?<br>MaintenanceTemplate.stsx<br>What should Firefox do with this file?<br>MaintenanceTemplate.stsx<br>MaintenanceTemplate.stsx<br>MaintenanceTemplate.s | 86 COMPRE<br>84<br>66<br>4<br>250 |
|----------------------------------------------------------------------------------------------------|-----------------------------------|
| Concel     Ago.tz/CNG/FillingStations/4                                                                                                    | 85 COMPRE<br>84<br>55<br>4<br>250 |
| which is: Microsoft Excel Worksheet (167 KB)<br>from: https://ngis.ewurs.go.tz<br>What should Firefox do with this file?<br>The pen with Excel (default)<br>Source File 2<br>Do this gutomatically for files like this from now on.<br>Cancel                                                                                                    |                                   |
| What should Firefox do with this file?     Image: State of the state of the state o                                                                                                    |                                   |
| NEIC 458 NEIC 4 NEIC 4 NEIC 4 NEIC 4 NEIC 4 NEIC 4 NEIC 4 NEIC 4 NEIC 50000 OK Cancel                                                                                                    |                                   |
| Do this gutomatically for files like this from now on.<br>Cancel                                                                                                    |                                   |
| Do this <u>a</u> utomatically for files like this from now on.                                                                                                    |                                   |
| Cancel                                                                                                    |                                   |
|                                                                                                    |                                   |
| CNC OPERAT<br>Instructions<br>Select files                                                                                                    | TION AND MAINTENANCE UPLOAD       |
| CNG HSE Incident Records                                                                                                    | ORDS CLOSE                        |
| CNG Filling Station HSE Maintenance Records                                                                                                    |                                   |
| There is no Pending CNG Filling Station Operation Maintenance Records                                                                                                    |                                   |
|                                                                                                    |                                   |
|                                                                                                    |                                   |

| E   | 3 ÷                                                    | o ~ ⊘ ~ <b>&amp;</b> |                                    |                              |                              |                                | CNGFillingStatio              | nHSEMaintenance      | eTemplate.xlsx           | - Excel                                     |                                 | Halima Ramadhani                     | i 🕀 🖬 –                                       |                             |
|-----|--------------------------------------------------------|----------------------|------------------------------------|------------------------------|------------------------------|--------------------------------|-------------------------------|----------------------|--------------------------|---------------------------------------------|---------------------------------|--------------------------------------|-----------------------------------------------|-----------------------------|
| Fi  | le                                                     | Home                 | nsert Draw                         | Page Layout                  | Formulas                     | Data Revi                      | iew View                      | Help Acro            | bat Q                    | Tell me what yo                             | u want to do                    |                                      |                                               | 合 Share                     |
| Pa  | ste                                                    | Calibr               | i1<br>r _∐ ~   ⊞ ~                 | 4 ▼ A A Ă                    |                              | ≫ ~ [ab Wraj                   | p Text<br>ge & Center 🕞       | General              | *<br>*********           | Conditional Form<br>ormatting ∼ Tab         | at as Cell<br>le ~ Styles ~     | Insert Delete Format                 | ∑ AutoSum ~ A<br>↓ Fill ~ Z<br>✓ Clear ~ Filt | T & Find &<br>er ~ Select ~ |
| Cli | pboard                                                 | d Fail               | Font                               | Fail                         |                              | Alignment                      | 15                            | Number               | 5                        | Styles                                      |                                 | Cells                                | Editing                                       | ^                           |
| C2  |                                                        | ¥ :                  | $\times \checkmark f_x$            | Location of                  | the CNG Facili               | ty                             |                               |                      |                          |                                             |                                 |                                      |                                               | ^                           |
|     | Α                                                      | в                    | С                                  | D                            | E                            | F                              | G                             | н                    | 1                        | J                                           | к                               | L                                    | M                                             | N                           |
| 1   | CNG Filling Station Operations and Maintenance Records |                      |                                    |                              |                              |                                |                               |                      |                          |                                             |                                 |                                      |                                               |                             |
| 2   | s/N                                                    | Reporting<br>Date    | Location of<br>the CNG<br>Facility | Maximum<br>Pressure<br>(Bar) | Service<br>Pressure<br>(Bar) | Temperatur<br>e<br>reading(°C) | CNG Meter<br>serial<br>number | CNG Meter<br>Reading | Meter<br>reading<br>unit | Last time<br>CNG Meter<br>re-<br>calibrated | Number o<br>Planned<br>shutdowr | f Number of<br>Unplanned<br>shutdown | Total hours of<br>shutdown                    | Hours per D<br>(Hrs)        |
| 3   |                                                        |                      |                                    |                              |                              |                                |                               |                      |                          |                                             |                                 |                                      |                                               |                             |
| 4   |                                                        |                      |                                    |                              |                              |                                |                               |                      |                          |                                             |                                 |                                      |                                               |                             |
| 5   |                                                        |                      |                                    |                              |                              |                                |                               |                      |                          |                                             |                                 |                                      |                                               |                             |

#### FIGURE 18: CNG FILLING STATION OPERATIONS & MAINTENANCE FILE TEMPLATE

| ^   | Name ^                                         | Date modified      | Туре              | Size   | 55 COMPRESSEE                                                                                                    |
|-----|------------------------------------------------|--------------------|-------------------|--------|----------------------------------------------------------------------------------------------------|
|     | CNGFillingStationHSEIncidentTemplat            | 13/06/2021 20:57   | Microsoft Excel W |        | 54 70                                                                                                    |
|     | CNGFillingStationHSEMaintenanceTe              | 13/06/2021 20:56   | Microsoft Excel W |        |                                                                                                    |
|     | CNGMotherStationHSEIncidentTempl               | 13/06/2021 20:57   | Microsoft Excel W |        | 56 67                                                                                                    |
|     | CNGMotherStationHSEMaintenance.x               | 13/06/2021 20:56   | Microsoft Excel W |        | 4                                                                                                    |
|     | 🖬 CNGOperatorHSEIncidentTemplate.xlsx          | 13/06/2021 20:58   | Microsoft Excel W |        |                                                                                                    |
|     | CNGOperatorHSEMaintenance.xlsx                 | 13/06/2021 20:55   | Microsoft Excel W |        | 250 30                                                                                                    |
|     | 🗾 Updated CNGInstallationWorkShopTe            | 08/06/2021 13:47   | Microsoft Excel W |        |                                                                                                    |
| l   | Updated CNGMotherStationData.xlsx              | 08/06/2021 13:17   | Microsoft Excel W |        |                                                                                                    |
|     |                                                |                    |                   | ۲<br>ک | CN C OPERATION AND MAINTENANCE UPLOAD<br>Instructions Download Excel Template<br>Select files 1<br>UPLOAD RECORDS 4 CLOSE |
| Ť   |                                                |                    |                   |        |                                                                                                    |
| 2 N | ame: CNGFillingStationHSEMaintenanceTemplate.x | (lsx V All Files ( | n Cancel          | ×<br>  |                                                                                                    |
| e   | nding CNG Filling Statio                       |                    | Maintenand        |        | Records                                                                                                    |

FIGURE 19: UPLOAD CNG FILLING STATION OPERATIONS & MAINTENANCE FILE

|                                  |                               | E |                        | = |  |  |  |
|----------------------------------|-------------------------------|---|------------------------|---|--|--|--|
|                                  | COMPRESSED NATURAL GAS (CNG)  |   | Uploaded Successfully! |   |  |  |  |
|                                  |                               |   |                        |   |  |  |  |
|                                  |                               |   |                        |   |  |  |  |
|                                  |                               |   | 4 2                    |   |  |  |  |
|                                  |                               |   | 140                    |   |  |  |  |
|                                  |                               |   |                        |   |  |  |  |
|                                  |                               |   |                        |   |  |  |  |
|                                  |                               |   |                        |   |  |  |  |
|                                  | <b>X</b>                      |   |                        |   |  |  |  |
| CNG OPERATION AND MAINTENAN      | CE UPLOAD                     |   |                        |   |  |  |  |
| Instructions Download Excel Terr | nplate                        |   |                        |   |  |  |  |
| Select files                     |                               |   |                        |   |  |  |  |
| UPLOAD RECORDS                   | Click here to Close<br>window |   |                        |   |  |  |  |
|                                  |                               |   |                        |   |  |  |  |

FIGURE 20: SUCCESSFUL UPLOADED CNG FILLING STATION OPERATIONS & MAINTENANCE FILE

# **5 TROUBLESHOOTING & SUPPORT**

# 5.1 Error Messages

When user uploads excel file without completing filling all the columns and uploads it into the system, NPGIS will Point out which columns to correct

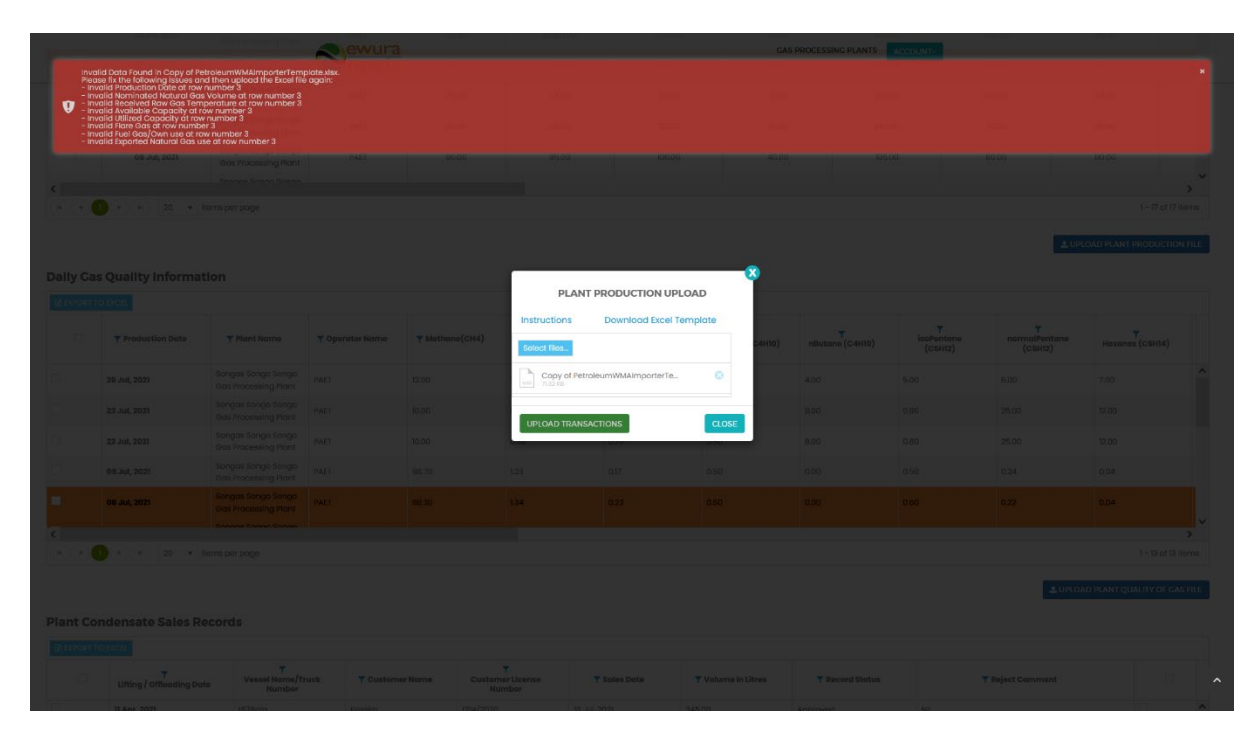

FIGURE 21 ERROR MESSAGES

# 5.2 No Internet Messages

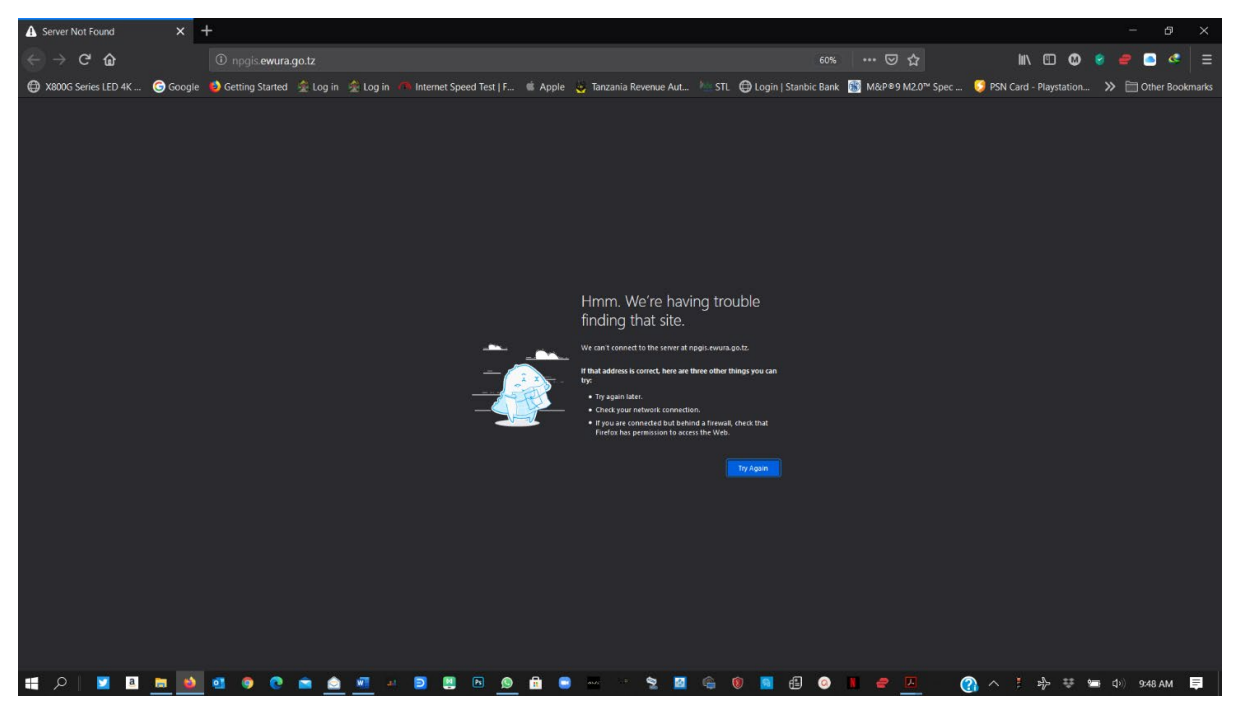

FIGURE 22 NO INTERNET MESSAGES

When this error appears try these steps

- check your internet connection
- Click the refresh button
- Close and re open the browser later
- Check your firewall settings
- > Try again later

# 5.3 403 Forbidden Access

When this error appears try these steps

- Click the refresh button
- > Close and re open the browser later
- Check your firewall settings
- > Try again later
- Contact Ewura Technical Support

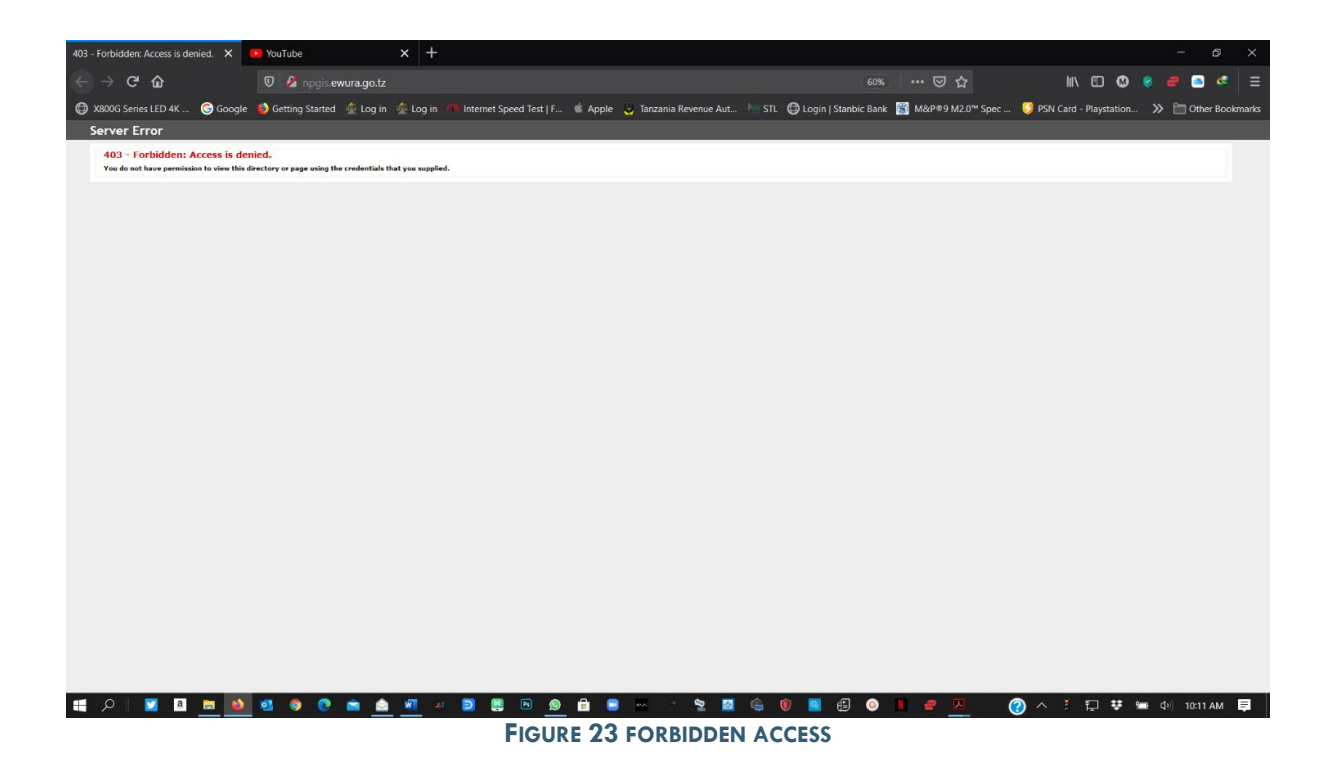